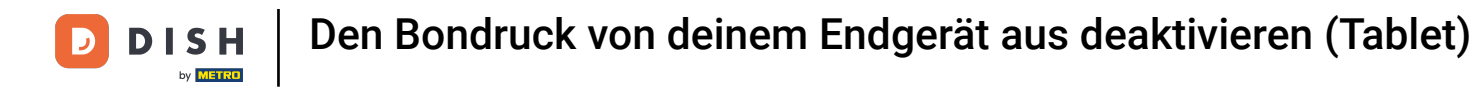

### • Willkommen in der DISH POS App.

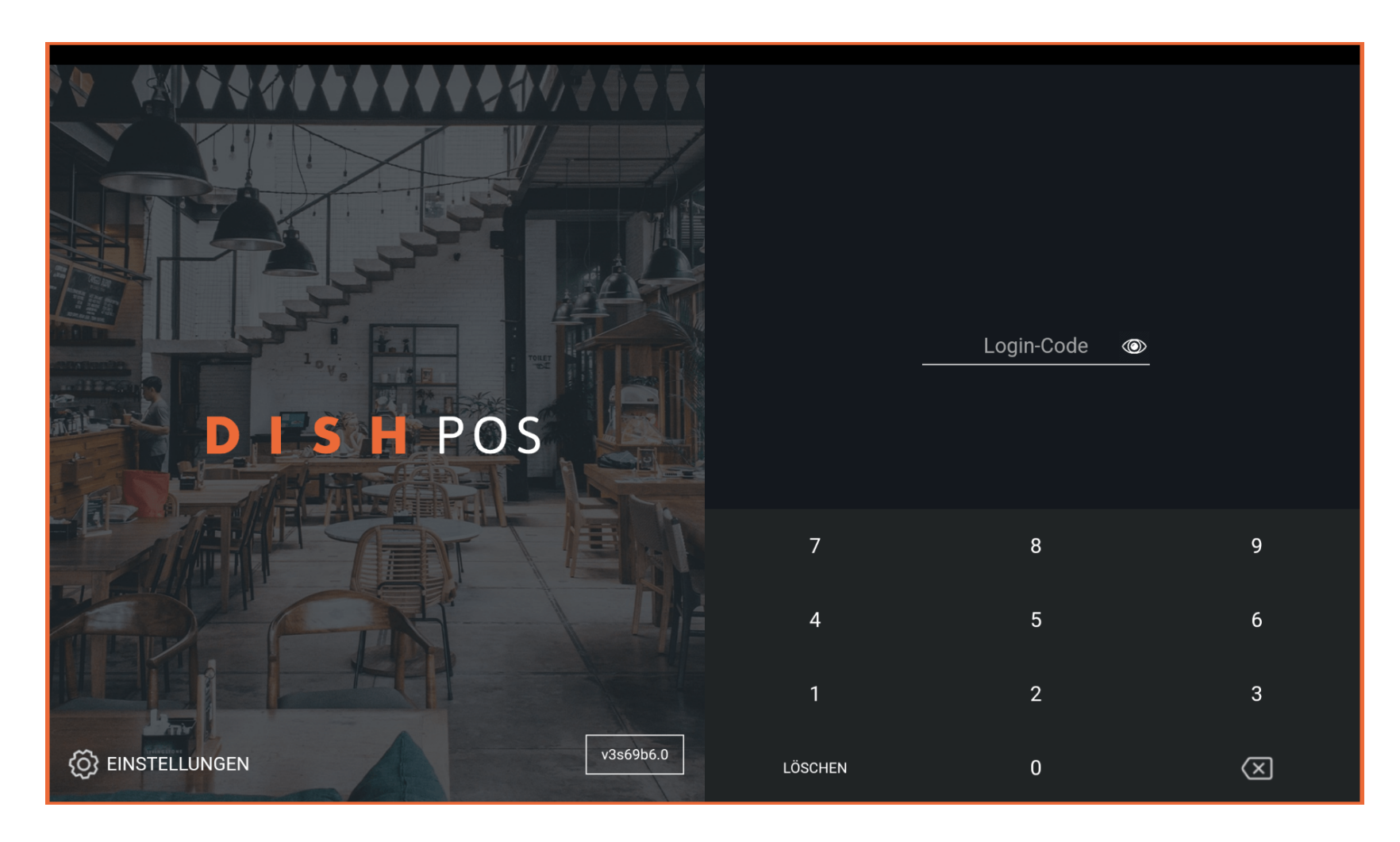

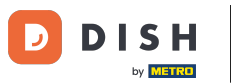

### Gib deinen Login-Code ein und tippe auf ANMELDEN.

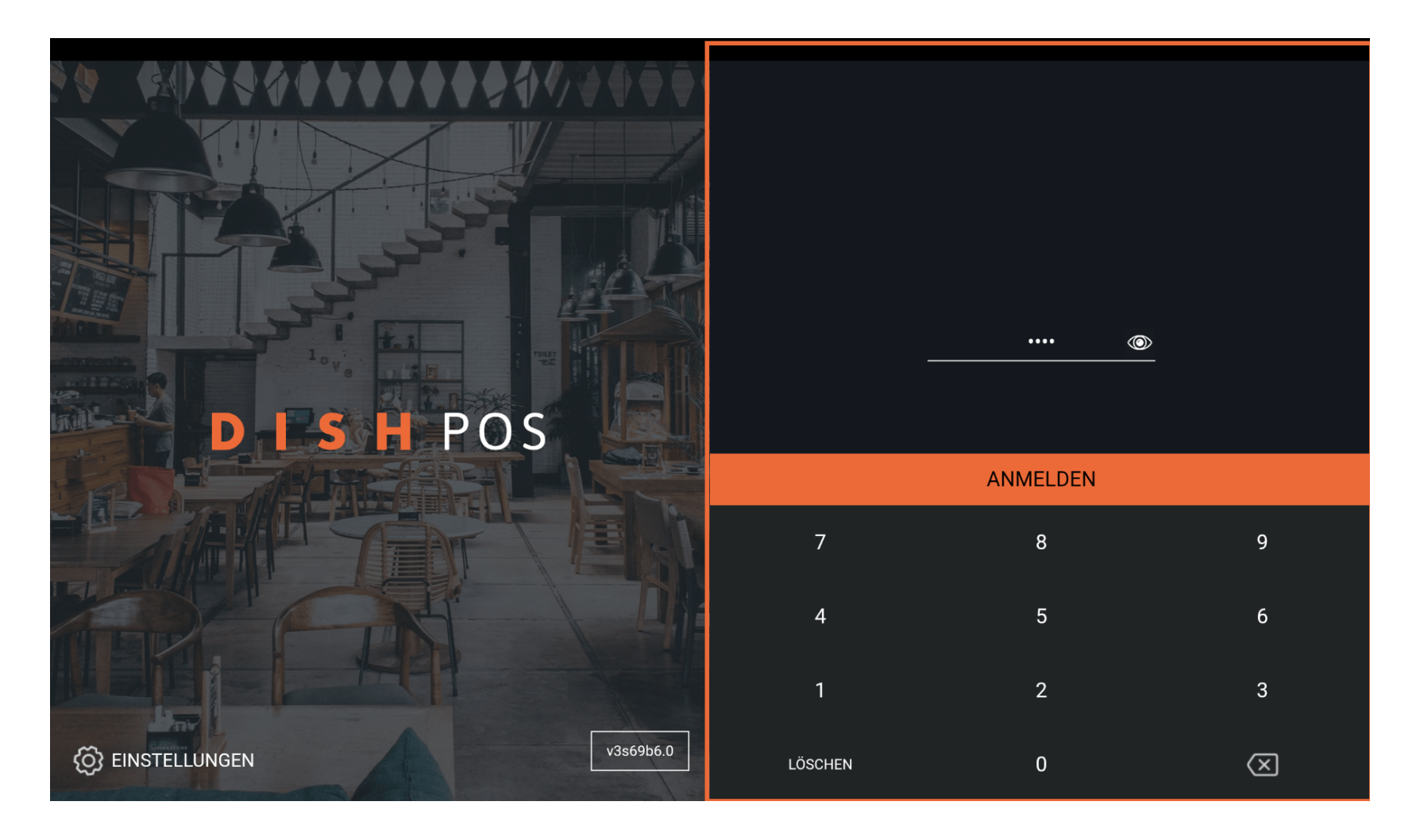

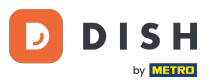

Wähle deine Kasse und tippe auf OK. Hinweis: Bei Geldbörse handelt es sich um die mobile POS Geräte, die z. B. von den Zahlkellnern bedient werden. Bei Kassenschublade handelt es sich um die stationären POS Geräte.

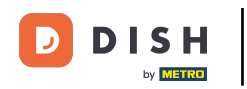

|     | Kassenlade wählen            |   |   |  |
|-----|------------------------------|---|---|--|
|     | Geldbörse<br>Kassenschublade |   | 0 |  |
| D.I | Abbrechen                    | ( | ж |  |
|     |                              |   |   |  |
|     |                              |   |   |  |
|     |                              |   |   |  |
|     |                              |   |   |  |
|     |                              |   |   |  |

**DISH** Den Bondruck von deinem Endgerät aus deaktivieren (Tablet)

# • Tippe auf das Menüsymbol.

D

| <b>DISH</b> POS | HD Video Demo | o German BER              | EICHE OFFENE BES | TELLUNGEN KUNDENKONTEN |            | ¢ |
|-----------------|---------------|---------------------------|------------------|------------------------|------------|---|
| Restaurant      |               | Terrasse                  |                  | Direktverkauf          | E-Commerce |   |
|                 | ⓑ∞ 🖻 4        |                           | ₾∞ 🖻 1           |                        |            |   |
| Takeaway        |               | Terrasse<br>80 Sitzplätze |                  | Direct Sale Takeaway   |            |   |
|                 | ©∞ <b>≣</b> 1 |                           |                  |                        |            |   |
|                 |               |                           |                  |                        |            |   |
|                 |               |                           |                  |                        |            |   |
|                 |               |                           |                  |                        |            |   |
|                 |               |                           |                  |                        |            |   |
|                 |               |                           |                  |                        |            |   |
|                 |               |                           |                  |                        |            |   |
|                 |               |                           |                  |                        |            |   |
|                 |               |                           |                  |                        |            |   |

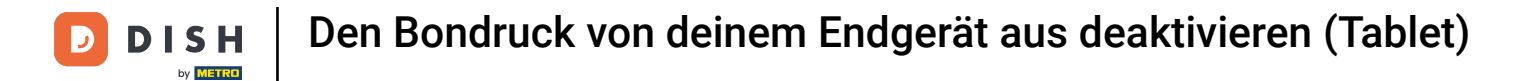

# Scrolle im Navigationsmenü runter.

|        |                        | German BEREICHE OFFENE BESTELLUNGEN KUNDENKONTEN |                      |            |  |
|--------|------------------------|--------------------------------------------------|----------------------|------------|--|
| Č      |                        | Terrasse                                         | Direktverkauf        | E-Commerce |  |
| Man    | ager Manager           | (上)の目1                                           |                      |            |  |
| ☆      | Bereiche               | Terrasse<br>80 Sitzplätze                        | Direct Sale Takeaway |            |  |
| Ŧ      | Vorrat                 |                                                  |                      |            |  |
| தி     | Bestellung suchen      |                                                  |                      |            |  |
| S      | Schichtverwaltung      |                                                  |                      |            |  |
| ď      | Weblinks               |                                                  |                      |            |  |
| ¢      | Berichte drucken       |                                                  |                      |            |  |
| 4      | PIN-Terminals          |                                                  |                      |            |  |
| ଟ୍     | DISH POS Tutorials     |                                                  |                      |            |  |
|        |                        |                                                  |                      |            |  |
| ₽<br>₽ | Keine Rechnung drucken |                                                  |                      |            |  |

**DISH** Den Bondruck von deinem Endgerät aus deaktivieren (Tablet)

### Tippe auf Keine Rechnung drucken.

D

|          |                                         | German BEREICHE OFFENE BESTELLUNGEN KUNDENKONTEN |                      |            |  |  |
|----------|-----------------------------------------|--------------------------------------------------|----------------------|------------|--|--|
| Č        |                                         | Terrasse                                         | Direktverkauf        | E-Commerce |  |  |
| Man      | ager Manager                            | ©∞Ē1                                             |                      |            |  |  |
| <b>ل</b> | Berichte drucken                        | Terrasse<br>80 Sitzplätze                        | Direct Sale Takeaway |            |  |  |
|          | PIN-Terminals                           |                                                  |                      |            |  |  |
| Ŷ        | DISH POS Tutorials                      |                                                  |                      |            |  |  |
|          |                                         |                                                  |                      |            |  |  |
| ₽₽       | Keine Rechnung drucken 🗌                |                                                  |                      |            |  |  |
| Q        | Bestellung neu<br>drucken/erneut öffnen |                                                  |                      |            |  |  |
| Ø        | Einstellungen                           |                                                  |                      |            |  |  |
| Ð        | Abmelden                                |                                                  |                      |            |  |  |

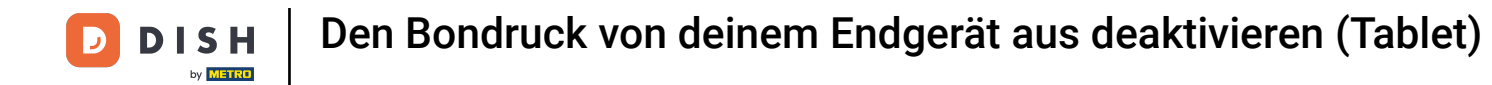

#### Du erhältst eine Benachrichtigung, dass das Drucken deaktiviert ist.

| EREICHE OFFENE BESTELLUNGEN KUNDENKONTEN |          |                           |          |                      |            | Ś |
|------------------------------------------|----------|---------------------------|----------|----------------------|------------|---|
| Restaurant                               |          | Terrasse                  |          | Direktverkauf        | E-Commerce |   |
|                                          | (⊡∞ 🖻 4  |                           | 🕒 co 🖻 1 |                      |            |   |
| Takeaway                                 |          | Terrasse<br>80 Sitzplätze |          | Direct Sale Takeaway |            |   |
|                                          | 🕒 co 🖻 1 |                           |          |                      |            |   |
|                                          |          |                           |          |                      |            |   |
|                                          |          |                           |          |                      |            |   |
|                                          |          |                           |          |                      |            |   |
|                                          |          |                           |          |                      |            |   |
|                                          |          |                           |          |                      |            |   |
|                                          |          |                           |          |                      |            |   |
|                                          |          |                           |          |                      |            |   |
|                                          |          | Rechnung drucken deakti   | viert    |                      |            |   |

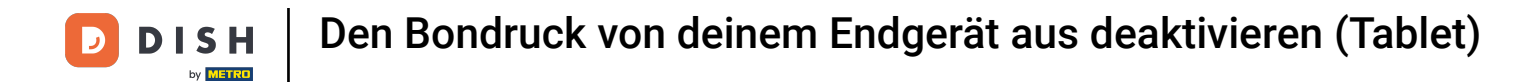

#### Wenn das Kästchen ein orangefarbenes Häkchen hat, wurde der Ticketdruck deaktiviert.

|        |                                         | German BEREICHE OFFENE BESTELLUNGEN KUNDENKONTEN |                      |            |  |  |
|--------|-----------------------------------------|--------------------------------------------------|----------------------|------------|--|--|
| Ċ      |                                         | Terrasse                                         | Direktverkauf        | E-Commerce |  |  |
| Man    | ager Manager                            | (⊡∞                                              |                      |            |  |  |
| ٦<br>ل | Berichte drucken                        | <b>Terrasse</b><br>80 Sitzplätze                 | Direct Sale Takeaway |            |  |  |
|        | PIN-Terminals                           |                                                  |                      |            |  |  |
| ଟ      | DISH POS Tutorials                      |                                                  |                      |            |  |  |
|        |                                         |                                                  |                      |            |  |  |
| ÷      | Keine Rechnung drucken 🛛 🗾              |                                                  |                      |            |  |  |
| Ф      | Bestellung neu<br>drucken/erneut öffnen |                                                  |                      |            |  |  |
| Ø      | Einstellungen                           |                                                  |                      |            |  |  |
| Ð      | Abmelden                                |                                                  |                      |            |  |  |

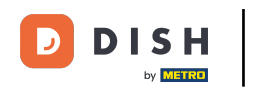

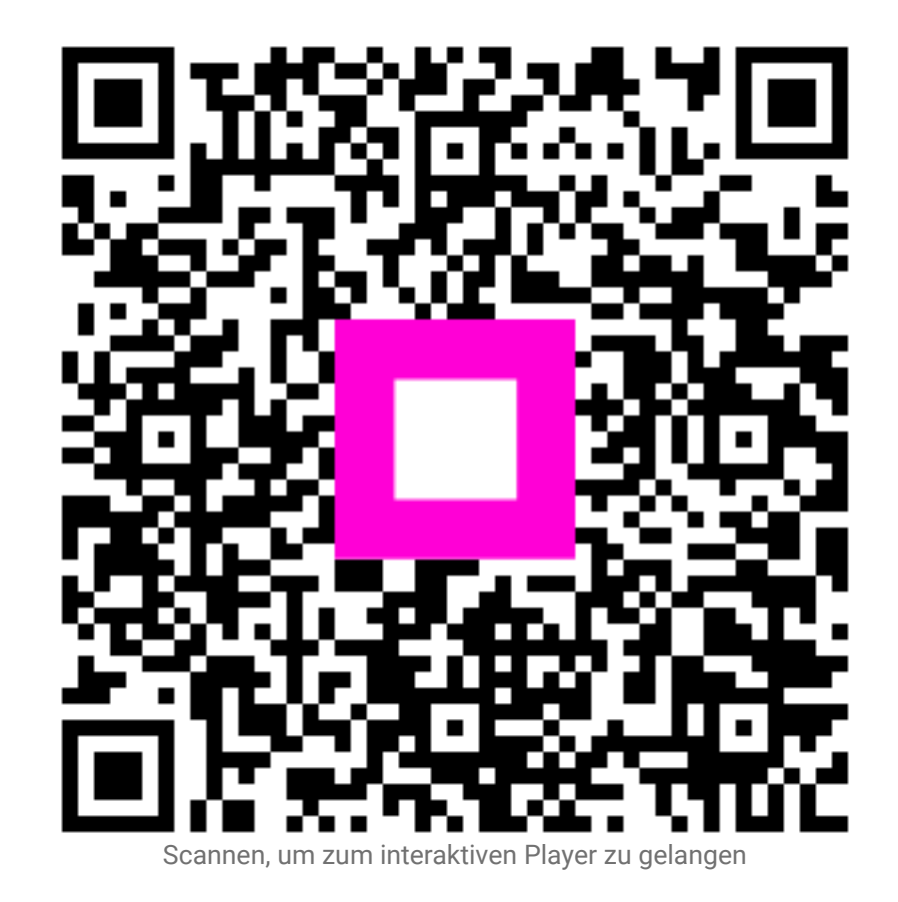